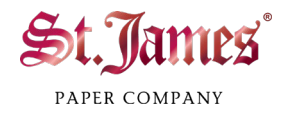

## **St. James Certificate Template (.docx) Mail Merge Instructions**

If you are creating certificates for several recipients, there is an easy way to add all the names.

- 1. Open the .docx certificate template file with Microsoft Word.
- 2. Click on the Mailings tab.
- 3. Click Start Mail Merge.

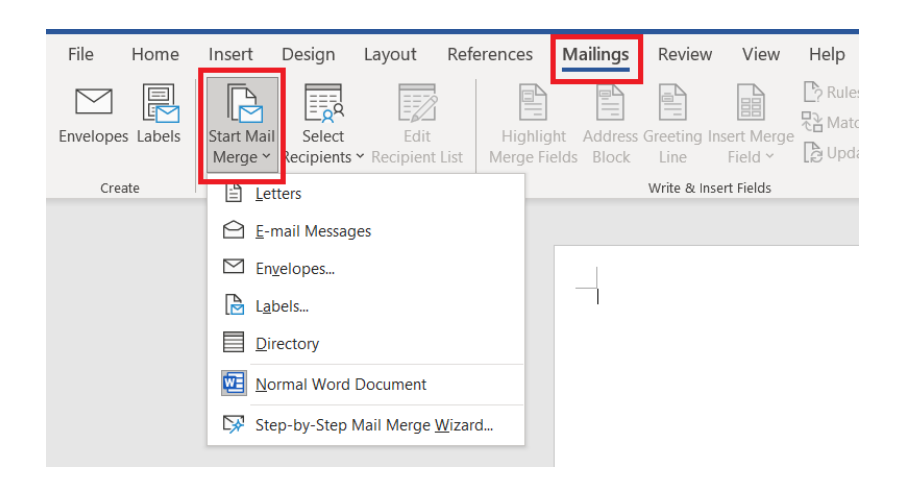

4. Click Step-by-Step Mail Merge Wizard.

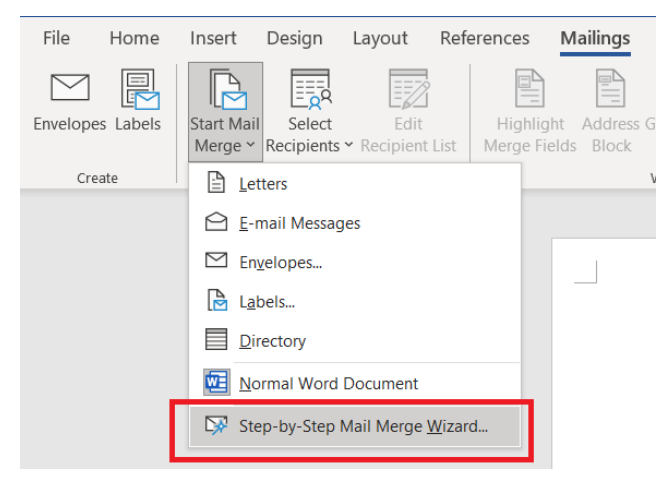

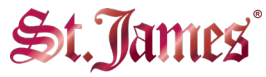

PAPER COMPANY

- 5. The Mail Merge Wizard will appear on the right. Select **Letters** and then click **Next: Starting document**.
- 6. Since the current document is a St. James certificate template, you can select Use the

current document and then click Next: Select recipients.

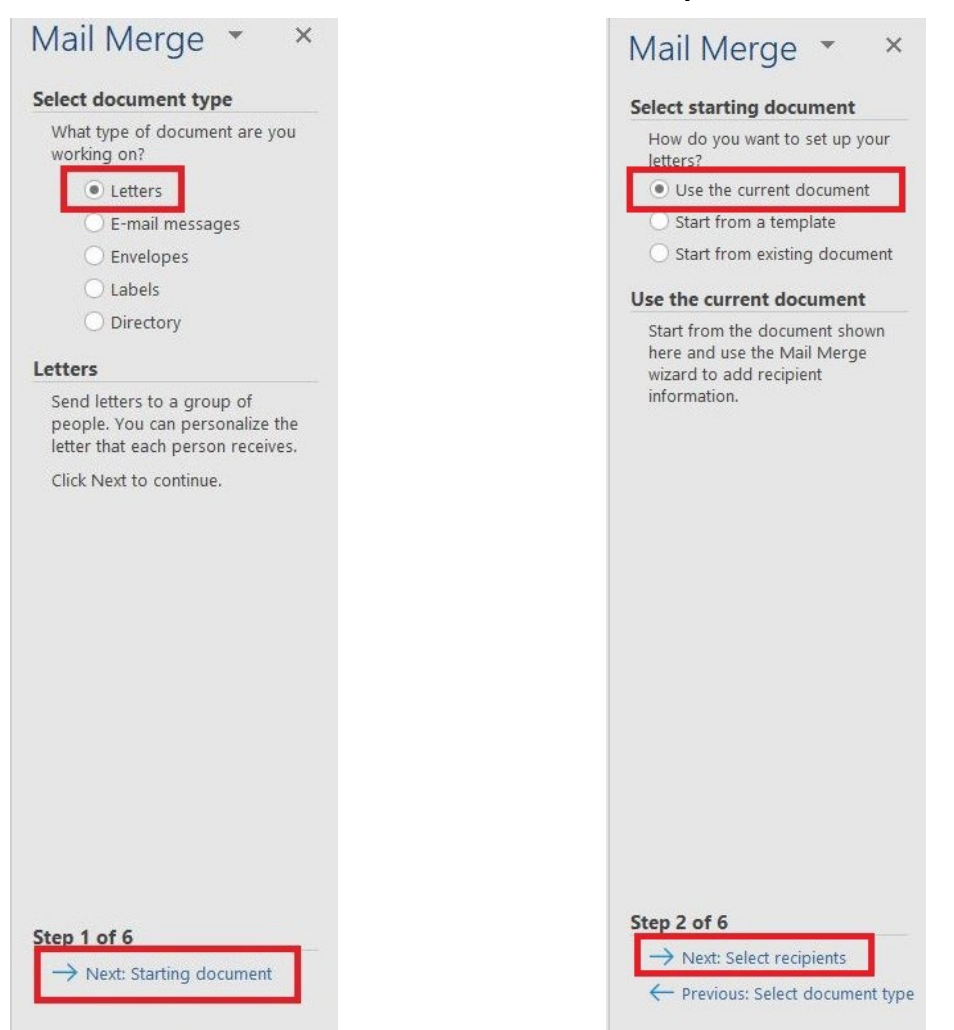

7. Open the corresponding .xlsx file in Microsoft Excel and enter all the recipients' information. Save the file.

| F  | ile <mark>Home</mark> Ins                                                                                                    | ert Page Layou           | t Formulas Data          | Review View Help    | Acrobat          |         |        |  |
|----|----------------------------------------------------------------------------------------------------|--------------------------|--------------------------|---------------------|------------------|---------|--------|--|
| ľ  | Cut                                                                                                    | Cut Calibri ~ 11         |                          | ≡ ≡ 😹 松 - 🥵 Wr      | ap Text          | General |        |  |
| Pi | iste<br>⊻                                                                                                    | er <b>B</b> I <u>U</u> 、 | · 🖽 • 🖄 • 🗛 •            | ≣ ≣ ≡ ≡ <b>⊞</b> Me | rge & Center 👒   | \$ ~ %  | 9 58 - |  |
|    | Clipboard                                                                                                    | ۲                        | Font 🕠                   | Alignment           | l⊒               | Num     | iber   |  |
| GS | • • 1                                                                                                    | $\times \checkmark f_x$  |                          |                     |                  |         |        |  |
| 2  | A                                                                                                    | В                        |                          | 0                   | )                | E       |        |  |
| 1  | Full Name                                                                                                    | Date                     | Parish No                | Celebran            | t's Name         |         |        |  |
| 2  | Mckenzie Potts                                                                                                    | January 1st, 2022        | Holy Rosary, Toronto, O  | Garry Willia        | imson            |         |        |  |
| 3  | Mary Cassidy                                                                                                    | January 1st, 2022        | Holy Spirit, Scarborough | Wilburn Jef         | fers             |         |        |  |
| 4  | Patricia Krueger                                                                                                    | January 1st, 2022        | Our Lady of Good Couns   | Keith Chand         | Keith Chancellor |         |        |  |
| 5  | William Benjamin                                                                                                    | January 1st, 2022        | Our Lady of Perpetual H  | Romeo Glo           | ver              |         |        |  |
| 6  | Drake Newton                                                                                                    | January 1st, 2022        | Our Lady of Sorrows, Et  | Nicholas Ca         | Nicholas Carson  |         |        |  |
| 7  | Zaniyah Donaldson                                                                                                    | January 1st, 2022        | Annunciation of the Bles | rio Dominick T      | Dominick Tanner  |         |        |  |
| 8  | and a state of the state of the |                          |                          |                     |                  |         |        |  |
| 9  |                                                                                                    |                          |                          |                     |                  |         |        |  |
| 10 |                                                                                                    |                          |                          |                     |                  |         |        |  |

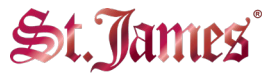

PAPER COMPANY

8. In Microsoft Word, select **Use an existing list**, click **Browse...**, select the corresponding .xlsx file and click **Open**.

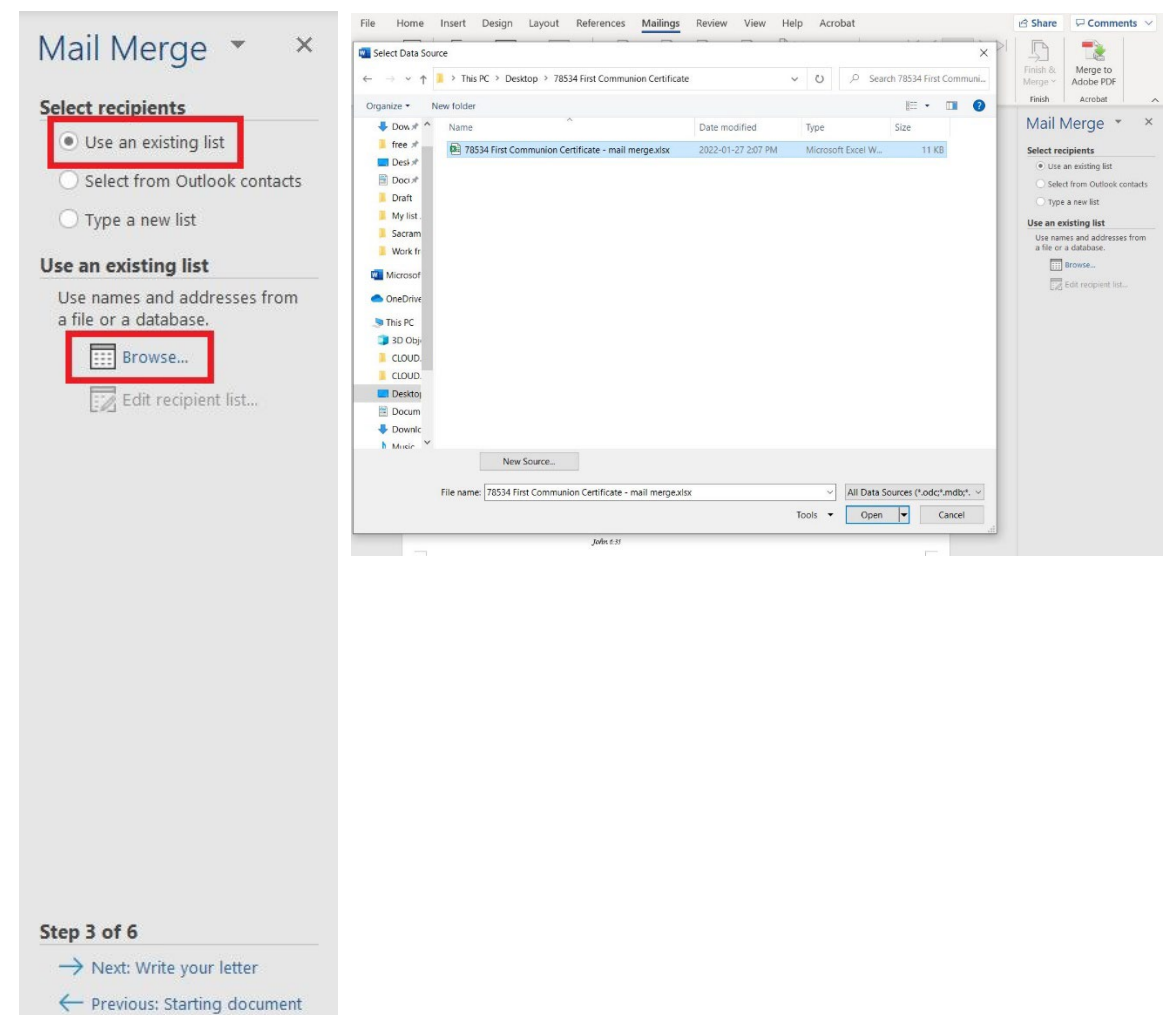

9. The Select Table window will appear. Select Sheet1\$ and click OK.

| Select Table   |                   |                         |                        |               | ? | ×      |
|----------------|-------------------|-------------------------|------------------------|---------------|---|--------|
| Name Sheet1\$  | Description       | Modified<br>12:00:00 AM | Created<br>12:00:00 AM | Type<br>TABLE |   |        |
| <              |                   |                         |                        |               |   | >      |
| Z First row of | data contains col | umn headers             | ſ                      | ОК            | 1 | Cancel |

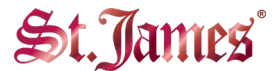

PAPER COMPANY

10. The Mail Merge Recipients window will then appear. Click **OK**.

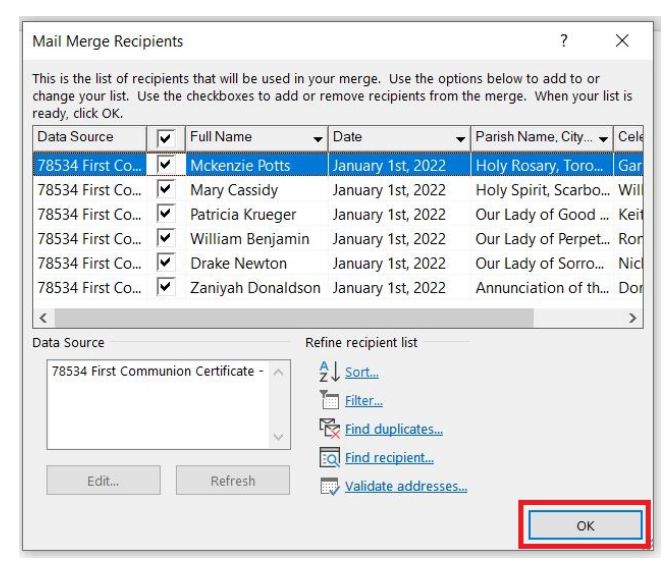

11. Click Next: Write your letter in the Mail Merge Wizard,

| Mail Merge 🔹 🗙                                   |  |  |  |  |  |  |  |  |
|--------------------------------------------------|--|--|--|--|--|--|--|--|
| Select recipients                                |  |  |  |  |  |  |  |  |
| <ul> <li>Use an existing list</li> </ul>         |  |  |  |  |  |  |  |  |
| ○ Select from Outlook contacts                   |  |  |  |  |  |  |  |  |
| ○ Type a new list                                |  |  |  |  |  |  |  |  |
| Use an existing list                             |  |  |  |  |  |  |  |  |
| Currently, your recipients are<br>selected from: |  |  |  |  |  |  |  |  |
| [Sheet1\$] in "78534 First Communior             |  |  |  |  |  |  |  |  |
| Select a different list                          |  |  |  |  |  |  |  |  |
| Edit recipient list                              |  |  |  |  |  |  |  |  |
|                                                  |  |  |  |  |  |  |  |  |
| Step 3 of 6                                      |  |  |  |  |  |  |  |  |
| ightarrow Next: Write your letter                |  |  |  |  |  |  |  |  |
| ← Previous: Starting document                    |  |  |  |  |  |  |  |  |

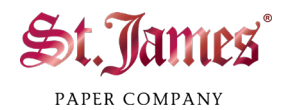

## 12. Click Next: Preview your letters.

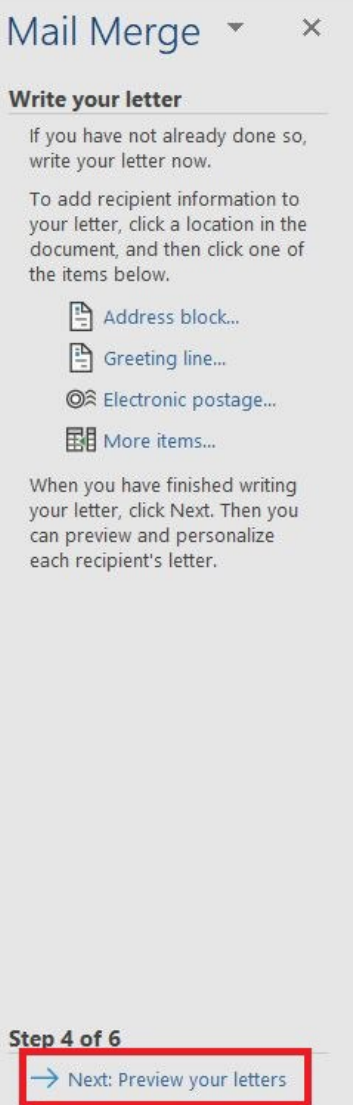

 $\leftarrow$  Previous: Select recipients

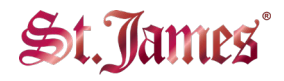

13. You will see that the recipient information has been added to the template. Click >> to see all the certificates for your recipients. If everything is correct, click **Next: Complete the merge**.

14. Now your certificates are ready to print. We recommend that you test on used paper before printing on St. James certificates.

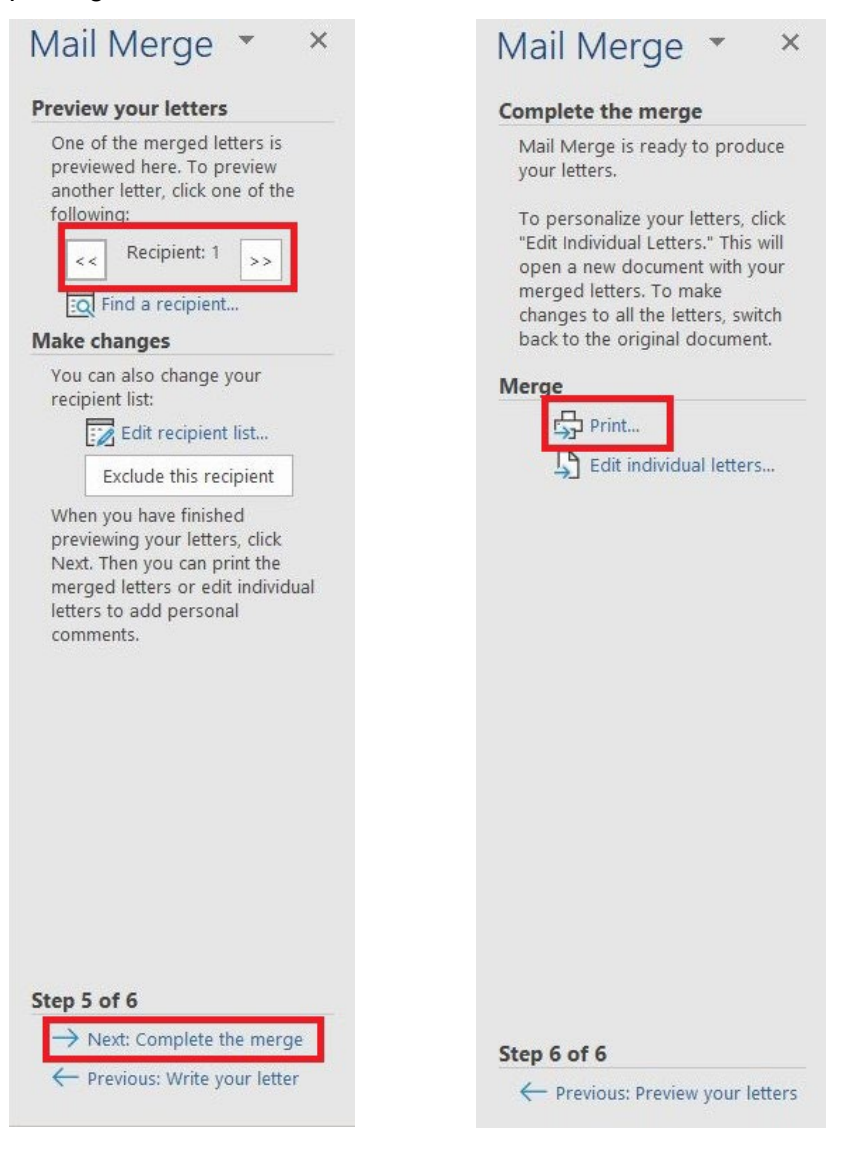